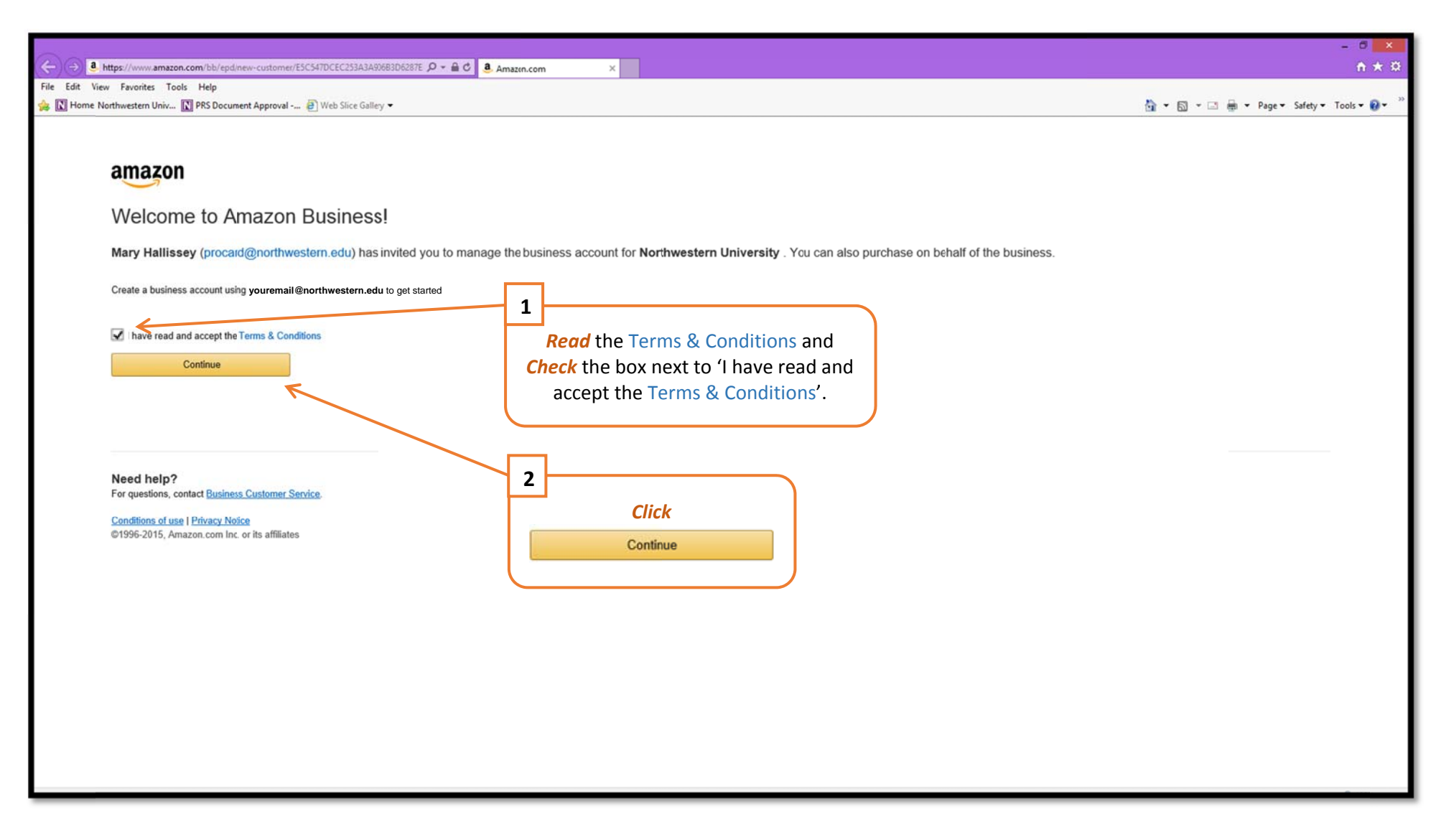

![](_page_1_Figure_2.jpeg)

| 🗲 🕘 🔕 https://www.amazon.com/bb/registration/finish/ref=b2b_reg_as_na_p_lp_join 🛛 🔎 🖛 🖨 🐧 Amazon.co                                   | × n n n n n n n n n n n n n n n n n n n                                                                                 |
|----------------------------------------------------------------------------------------------------|----------------------------------------------------------------------------------------------------|
| File Edit View Favorites Tools Help                                                                                                   |                                                                                                    |
| 🍰 🔟 Home Northwestern Univ 🚺 PRS Document Approval 🗿 Web Slice Gallery 🕶                                                              | 🏠 🔻 🖾 🖶 🕈 Page 🛪 Safety 🛪 Tools 🗙 🔞 👻 🦷                                                                                 |
| Almost co<br>Your account charger<br>Complete<br>Need help?<br>For questions, contac<br>Conditions of use I Pri<br>@1995-2015, Amazon | npietel<br>we been saved youremail@nontivestern.edu will be your business account.<br>S<br>Review and Click<br>Continue |
|                                                                                                    | € 101% ▼                                                                                                    |

|                                                                                    |                                            | - ° ×                                     |
|------------------------------------------------------------------------------------|--------------------------------------------|-------------------------------------------|
| (=) 4 https://www.amazon.com/bb/registration/next-steps/ref=b2b_reg_f_cr_p_lp_join | l − 🔒 C 🧕 Amaph.com ×                      | ñ 🛧 🌣                                     |
| File Edit View Favorites Tools Help                                                |                                            |                                           |
| 🐅 🚺 Home Northwestern Univ 🚺 PRS Document Approval 🗃 Web Slice Gallery 🕶           |                                            | 🟠 🔹 🔂 🔹 🖃 🖶 🔹 Page 🔹 Safety 👻 Tools 👻 🚷 👻 |
|                                                                                    | <image/> <section-header></section-header> |                                           |
|                                                                                    |                                            | 04,100%                                   |

|                                                                                                    | - 6 ×                                                                                                    |
|----------------------------------------------------------------------------------------------------|----------------------------------------------------------------------------------------------------|
| 🗲 🔁 🌡 https://www.amazon.com/gp/b2bimanage/overview/group/A3I7APU7TK8LDN/grou. 🔎 🖷 🖉 🚨 Amazon.com - Your Account X                                                                                                    | n * ¤                                                                                                    |
| File Edit View Favorites Tools Help                                                                                                    |                                                                                                    |
| 🐅 🚺 Home Northwestern Univ 🚺 PRS Document Approval 🤮 Web Slice Gallery ▼                                                                                                    | A v A v A v A v A v A v A v A v A v A v                                                                                                    |
| Amazon.com Today's Deals Gift Cards Sell Help                                                                                                    | St. Patrick's Day >                                                                                                    |
| Shop by Search All - Go                                                                                                    | Hello<br>Your Account - Prime - List - Cart -                                                                                                    |
| Your Account<br>Northwestern University<br>Excluses settings<br>Excluses settings<br>Excluses profile<br>Product (1)<br>Tax exemption<br>Tax exemption<br>Tax | Your Orders<br>Your Account<br>Your Wish List<br>Your Recommendations<br>Your Subscribe & Save Items<br>Your Prime Membership<br>Manage Your Content and Devices<br>Formerity (Coud Player<br>Your Prime Instant Video<br>Your Cloud Drive<br>Free unlimited photo storage<br>for Prime members<br>Your Cloud Drive<br>Pree unlimited photo storage<br>for Prime members<br>Your Cloud Player<br>Your Video Library<br>Your Video Library<br>Your Video Library<br>Your Games & Software Library<br>Your Android Apps & Devices |
| Northwestern University                                                                                                    | Approve Orders   Manage Your Business   Get Help 📑                                                                                                    |
| https://www.amazon.com/gp/css/homepage.html/ref=nav_youraccount_btn                                                                                                    | 💐 100% 👻 🚽                                                                                                    |

![](_page_5_Figure_2.jpeg)

![](_page_6_Picture_2.jpeg)

| e https://tax-         | exemption.amazon.com/wizard/exemptionStates            | 오 - 🔒 C 🧕 Exemption Wizard - Sta | tes ×                                         |                     |                   | - 0 ×                       |
|------------------------|--------------------------------------------------------|----------------------------------|-----------------------------------------------|---------------------|-------------------|-----------------------------|
| File Edit View Favorit | tes Tools Help                                         |                                  |                                               |                     | \$ • B • B • •    | Dane + Safety + Tools + 🔍 + |
| amazon                 | Individual Tax Exemption                               | States Type                      | Organization Forms Review Sign                | Preview             |                   | Contact Us                  |
| -                      |                                                        | onno ()je                        | ergministrative former ergn                   |                     |                   |                             |
|                        |                                                        |                                  |                                               |                     |                   |                             |
|                        | Please select one or more juris                        | dictions where you want to       | provide an exemption or                       | resale certificate: |                   |                             |
|                        | Select All                                             |                                  |                                               |                     |                   |                             |
|                        | 🗌 Alabama                                              | 🗆 Indiana                        | 🗌 Nebraska                                    | Tennessee           |                   |                             |
|                        | 🗆 Arizona                                              | 🗆 Iowa                           | Nevada                                        | Texas               |                   |                             |
|                        | □ Arkansas                                             | C Kansas                         | New Jersey                                    | 🗆 Utah              |                   |                             |
|                        | 🗆 California                                           | C Kentucky                       | New York                                      | Vermont             |                   |                             |
|                        | Colorado                                               | Louisiana                        | North Carolina                                | 🗌 Virginia          |                   |                             |
|                        | Connecticut                                            | Maine                            | North Dakota                                  | Washington          |                   |                             |
|                        | D.C.                                                   | Maryland                         | Ohio                                          | 🗆 West Virginia     |                   |                             |
|                        | Florida                                                | Massachusets                     | Oklahoma                                      | Wisconsin           |                   |                             |
|                        | 🗌 Georgia                                              | Michigan                         | Pennsylvania                                  | U Wyoming           |                   |                             |
|                        | 🗆 Hawaii                                               | Minnesota                        | Rhode Island                                  |                     |                   |                             |
|                        | 🗌 Idaho                                                | Mississippi                      | South Carolina                                |                     |                   |                             |
|                        | ☑ Illinois                                             | Missouri                         | South Dakota                                  |                     |                   |                             |
|                        | To unlead your promotion force directly out this uit   | ard                              |                                               |                     | 11                |                             |
|                        | To upload your exemption tonits directly, exit mis wiz | dių.                             |                                               |                     | Click             |                             |
|                        |                                                        |                                  | Save and Cor                                  | ntinue              |                   |                             |
|                        | 10                                                     |                                  |                                               |                     | Save and Continue |                             |
|                        | 10                                                     |                                  |                                               |                     |                   |                             |
|                        | Check box for                                          |                                  | Terms   Help<br>© 2015 Amazon com Inc. or its | s affiliates        |                   |                             |
|                        | Check box for                                          | minois only.                     |                                               |                     |                   |                             |
|                        |                                                        |                                  |                                               |                     |                   |                             |
|                        |                                                        |                                  |                                               |                     |                   |                             |
|                        |                                                        |                                  |                                               |                     |                   |                             |
|                        |                                                        |                                  |                                               |                     |                   |                             |
|                        |                                                        |                                  |                                               |                     |                   |                             |

| a https://tax        | -exemption amazon com/witterd/exemptionType | 0 - A.C. A Sumption Worked Trans   |                                          |                             | - 5 ×                  |
|----------------------|---------------------------------------------|------------------------------------|------------------------------------------|-----------------------------|------------------------|
| File Edit View Favor | re Unix PPS Document Approval.              | Cxemption vitzaro - Type           |                                          |                             | Safety = Tools = 0 = " |
| amazon               | Individual Tax Exemption                    | States Type Organization Forms Rev | view Sign Preview                        | UL + DJ + uni empi + rage + | Contact Us             |
|                      |                                             |                                    |                                          |                             |                        |
|                      | What kind of tax exempt organi              | ization are you?                   |                                          |                             |                        |
|                      | ○ 501C                                      |                                    | Agriculture Production                   |                             |                        |
|                      | O Charitable Organization                   |                                    | O Direct Pay Permit                      |                             |                        |
|                      | Education Institution                       |                                    | ○ Federal Government                     |                             |                        |
|                      | Chrospital (Nonprofit or State)             |                                    | Industrial Production/Manufacturing      |                             |                        |
|                      |                                             |                                    | O Nonprofit Organization                 |                             |                        |
|                      | O Nonprolit Religious Organization          |                                    | ○ Resale                                 |                             |                        |
|                      | <ul> <li>State/Local Government</li> </ul>  |                                    | O United Nations/Diplomat                |                             |                        |
|                      | ○ Other                                     |                                    |                                          |                             |                        |
|                      |                                             |                                    |                                          |                             |                        |
|                      |                                             | Back                               | Save and Continue                        |                             |                        |
|                      |                                             |                                    | K                                        |                             |                        |
|                      | 12                                          | © 2015, Amazon.c                   | ns   Help<br>com, Inc. or its affiliates |                             |                        |
|                      | Check radio button                          | l for                              |                                          | 13                          |                        |
|                      | Education Institution                       | only.                              |                                          | Click                       |                        |
|                      |                                             |                                    |                                          | CIICK                       |                        |
|                      |                                             |                                    |                                          | Save and Continue           |                        |
|                      |                                             |                                    |                                          |                             |                        |
|                      |                                             |                                    |                                          |                             |                        |
|                      |                                             |                                    |                                          |                             |                        |
|                      |                                             |                                    |                                          |                             |                        |
|                      |                                             |                                    |                                          |                             |                        |
|                      |                                             |                                    |                                          |                             |                        |
|                      |                                             |                                    |                                          |                             | 100% -                 |

| C () . https://tax   | x-exemption <b>amazon.com</b> /wizard/formSummary     | , D → 🚔 C 🙆 Exemption Wizard - Form S ×                                                                                                    |                                                                      | ×<br>• * * |
|----------------------|-------------------------------------------------------|----------------------------------------------------------------------------------------------------|----------------------------------------------------------------------|------------|
| File Edit View Favor | rites Tools Help<br>em Univ 🚺 PRS Document Approval 🧃 | Neb Slice Gallery •                                                                                                    | 🛅 👻 🗔 👻 🖃 🖶 Safety 🖛 To                                              | ools • 🔞 • |
| amazon               | Individual Tax Exemption                              | States Type Organization Forms Review Sign Preview                                                                                                    | Contact Us                                                           | 4 m        |
|                      | You will be adding or                                 | modifying the following certificates.                                                                                                    |                                                                      |            |
|                      | States                                                | Form Name                                                                                                    | Status                                                               |            |
|                      | IL                                                    | Uniform Sales and Use Tax Certificate - Multijurisdiction                                                                                                    | CREATE                                                               |            |
|                      |                                                       | Back                                                                                                    | Continue                                                             |            |
|                      |                                                       | Constant Constant Con | 14<br>Verify you chose the state of<br>IL and then Click<br>Continue | of         |
|                      |                                                       |                                                                                                    |                                                                      | € 100% ×   |

| (C) & https://tax-exemption.amazon.com/v | rizard/businessInformation 🔎 🗧 🖨 🗘 🚨 Exemptio     | n Wizard - Organi 🗴                                        | - = = ×=<br>• ★ @                                                    |
|------------------------------------------|---------------------------------------------------|------------------------------------------------------------|----------------------------------------------------------------------|
| File Edit View Favorites Tools Help      | nt Approval 🗿 Web Slice Gallery 🔻                 |                                                            | 🏠 🔹 🔂 👻 🖃 👼 👻 Page 🕶 Safety 🕶 Tools 🕶 🔞 😁                            |
| amazon Individual Tax Exemp              | tion States                                       | Type Organization Forms Review Sign Preview                | Contact Us                                                           |
| Please tell                              | us about your organization:<br>Organization Name* | Northwestern University                                    |                                                                      |
|                                          | Organization Descriptior *                        | Educational Institution                                    |                                                                      |
|                                          | Address Line 1*                                   | 2020 Ridge Avenue, 2nd Floor                               | 15                                                                   |
|                                          | Address Line 2                                    | Apartment, suite, unit, building, floor, etc.              | Enter the information                                                |
|                                          | City *                                            | Evanston                                                   | <b>EXACTLY</b> as it appears                                         |
|                                          | State *                                           | Illinois ‡                                                 | the left.                                                            |
|                                          | Country*                                          | United States                                              |                                                                      |
|                                          | Zip/Postal Code *                                 | 60208-4303                                                 |                                                                      |
|                                          | Certificate Signer's Name *                       | Illinois Department of Revenue                             |                                                                      |
|                                          | Certificate Signer's Title *                      | Central Registration Division X                            |                                                                      |
|                                          | Back                                              | Save and Continue                                          | 16<br>Verify you entered the<br>information correctly and then Click |
|                                          |                                                   | Terms   Help<br>© 2015, Amazon.com, Inc. or its affiliates | Save and Continue                                                    |

| a https://tax         | exemption amazon.com/wizard/additionalInformation                                                                                                    | € C 3. Exemption Witard - Earns - X                                                                                                    | - 5 ×                                                                               |
|-----------------------|----------------------------------------------------------------------------------------------------|----------------------------------------------------------------------------------------------------|-------------------------------------------------------------------------------------|
| File Edit View Favori | tes Tools Help<br>n Univ IN PRS Document Approval € Web Slice Gallery ♥                                                                                                    |                                                                                                    | 🏠 🔹 🖾 👻 🗔 👻 Page 👻 Safety 👻 Tools 💌 🚱 👻                                             |
| amazon                | Individual Tax Exemption                                                                                                    | States Type Organization Forms Review Sign Preview                                                                                                    | Contact Us                                                                          |
|                       | Please provide additional information                                                                                                    | equired to generate the exemption forms:                                                                                                    |                                                                                     |
|                       | Uniform Sales and Use Tax Certificate - Multijurisdction                                                                                                    |                                                                                                    | ^                                                                                   |
|                       | View sample form I'm engaged as a registered (choose one): Wholesaler Retailer Other Describe (generally) the property rou will be purchasing Education - Supplies Enter your Illinois State Exemption Number: E9990-4055 X | 17<br>Check radio button for<br>Other only.<br>Enter Education – Supplies<br>in the Describe field.<br>Enter E9990-4055 in the Illinois State<br>Exemption Number field<br>Back |                                                                                     |
|                       |                                                                                                    | Terms   Help<br>© 2015, Amazon.com, Inc. or its affiliates                                                                                                    | 18                                                                                  |
|                       |                                                                                                    |                                                                                                    | Verify you entered the<br>information correctly and then Click<br>Save and Continue |
|                       |                                                                                                    |                                                                                                    | # 1095 · •                                                                          |

|                       | exemption amazon.com/wizard/rev | aewAndEdit                | 0 + A C A Evention Without Review |                                                  |              | - 6 ×                                     |
|-----------------------|---------------------------------|---------------------------|-----------------------------------|--------------------------------------------------|--------------|-------------------------------------------|
| File Edit View Favori | tes Tools Help                  |                           | Company manual review             |                                                  |              | • • • • • • • • • • • • • •               |
| Home Northwester      | n Univ 💽 PRS Document Approv    | val 🛃 Web Slice Gallery 🕶 |                                   |                                                  |              | 😭 • 🔂 • 🖃 🖷 • Page • Safety • Tools • 🚱 • |
| amazon                | Individual Tax Exemption        |                           | States Type Organization          | Forms Review Sign Preview                        |              | Contact Us                                |
|                       |                                 |                           |                                   |                                                  |              |                                           |
|                       | Tax Exemption                   | Summary                   |                                   |                                                  |              |                                           |
|                       |                                 |                           |                                   | States (edit)                                    |              |                                           |
|                       | E                               | xemption States           |                                   | IL                                               |              |                                           |
|                       |                                 |                           |                                   |                                                  |              |                                           |
|                       |                                 |                           |                                   | Type (edit)                                      |              |                                           |
|                       | E                               | xemption Type             |                                   | Education Institution                            |              |                                           |
|                       |                                 |                           |                                   |                                                  |              |                                           |
|                       |                                 |                           |                                   | Organization (edit)                              |              |                                           |
|                       | 0                               | rganization Name          |                                   | Northwestern University                          | 19           |                                           |
|                       | 0                               | rganization Description   |                                   | Educational Institution                          |              | Verify you entered the                    |
|                       | A                               | ddress Line 1             |                                   | 2020 Ridge Avenue, 2nd Floor                     | informa      | tion correctly and then <i>Click</i>      |
|                       | A                               | ddress Line 2             |                                   |                                                  | liniorina    | tion concerty and then enex               |
|                       | Ci                              | ity                       |                                   | Evanston                                         |              | Save and Continue                         |
|                       | St                              | tate                      |                                   | IL                                               | located      | at the bottom of the page.                |
|                       | C                               | ountry                    |                                   | United States                                    |              |                                           |
|                       | Zi                              | ip/Postal Code            |                                   | 60208-4303                                       |              |                                           |
|                       | C                               | ertificate Signer's Name  |                                   | Illinois Department of Revenue                   |              |                                           |
|                       | C                               | ertificate Signer's Title |                                   | Central Registration Division                    |              |                                           |
|                       |                                 |                           |                                   |                                                  |              |                                           |
|                       |                                 |                           |                                   | Forms (edit)                                     |              |                                           |
|                       |                                 |                           | Uniform Sales an                  | d Use Tax Certificate - Multijurisdiction (edit) | $\checkmark$ |                                           |
|                       | Fr                              | m engaged as a registered |                                   | Other                                            |              | ₱ 100% ▼                                  |

| A https://tax-exemption.amazon.com/witzard/s                                              | an D - C A. Exemption Woard - Sinn X                                                                                                    |                                                                                                    |
|-------------------------------------------------------------------------------------------|----------------------------------------------------------------------------------------------------|----------------------------------------------------------------------------------------------------|
| File Edit View Favorites Tools Help<br>🐅 🚺 Home Northwestern Univ 🚺 PRS Document Appr     | val @ Web Slice Galley ▼                                                                                                    | 🟠 🖛 🗔 👻 🚎 🕶 Page v Safety v Tools v 😥 v 🦈                                                                  |
| amazon Individual Tax Exemption                                                           | States Type Organization Ferr                                                                                                    | ms Review Sign Preview Contact Us                                                                          |
| 20<br>Sign Your name (as y<br>appears on your Pro<br>Card) in the box here<br>mouse/curse | nption Certificate.<br>Invinter inside the box below. Then while holding the left mouse button, more<br>our name<br>curement<br>using your<br>or<br>Back | we your mouse cursor to draw your signature. In case of a mistake, press the "Clear" button to start over. |
|                                                                                           | © 2015.                                                                                                    | Amazon.com, Inc. or its affiliates  21  Click Save and Continue                                            |

| a https://tax         | -exemption.amazon.com/wizard.                | eviewAndActivate D - C C A. Exemption Wizard - Preview X                                                           | - 0 ×                                              |
|-----------------------|----------------------------------------------|----------------------------------------------------------------------------------------------------|----------------------------------------------------|
| File Edit View Favori | ites Tools Help<br>m Univ 🚺 PRS Document App | wal 🗿 Web Slice Galley ▼                                                                                           | 🟠 🖛 🗔 👻 🗆 📾 🔻 Page 🕶 Safety 🕶 Tools 🕶 😥 ਦ          |
| amazon                | Individual Tax Exemption                     | States Type Organization Forms Review                                                                              | Sign Preview Contact Us                            |
|                       | You're almost<br>Please preview yo           | done!<br>r exemption certificates below. When finishec, click "Activate Certificates".                             |                                                    |
|                       | States                                       | Exemption Form                                                                                                    | Exemption Certificate                              |
|                       | L                                            | Uniform Sales and Use Tax Certificate - Multijurisdction                                                           | Preview                                            |
|                       | 🖌 You must first agree                       | o our Terms and Conditions before continuing through the exemption certificate generation wizard.                  |                                                    |
|                       |                                              | Back                                                                                                    | Activate Certificates                              |
|                       |                                              | 22<br>Read the Terms & Conditions and<br>Check the box next to 'You must first<br>agree to our Terms & Conditions' | P or its affiliates 23 Click Activate Certificates |
|                       |                                              |                                                                                                    |                                                    |
|                       |                                              |                                                                                                    |                                                    |

| Marcine Control Marcine Control Control Marcine Complex               • • • • • • • • • • • • •                                                                                                    |                                                                            | Image: Section of the hyperbolic table by the section of the hyperbolic table of the hyperbolic table by the hyperbolic table of the hyperbolic table of the hyperbolic table hyperbolic table of the hyperbolic table  | 00-                 |                                                             |                                                                                                    | - 8 🔤                                                                         |
|----------------------------------------------------------------------------------------------------|----------------------------------------------------------------------------|----------------------------------------------------------------------------------------------------|---------------------|-------------------------------------------------------------|----------------------------------------------------------------------------------------------------|-------------------------------------------------------------------------------|
| More Networken Under,      More Networken Under,      More Network |                                                                            | Image: The strength of the strength of the strengt of the strength of the strength of the stren | File Edit View Favo | x-exemption.amazon.com/wizard/completed<br>rites Tools Help | , D +  â C 8. Exemption Wizard - Compl ×                                                                                                    | ↑ ★ :                                                                         |
| Individual Tax Exemption       State       Type       Organization       Frame       Sign       Preview       Cented Us                                                                                                    | We det trapped       See Type Oppedder Fre Tool Type Profest       Control | Image: Another State State St | 👍 🚺 Home Northwest  | ern Univ 🚺 PRS Document Approval 🗃                          | /eb Slice Gallery ▼                                                                                                    | 🛅 💌 🔝 👻 📾 💌 Page 💌 Safety 💌 Tools 💌 🔞 💌                                       |
|                                                                                                    |                                                                            |                                                                                                    |                     | Individual Tax Exemption                                    | Veb Slice Galley •          States       Type       Organization       Forms       Review       Sign       Preview         Image: Constraint of the state of the state of the st | Contact Us<br>take effect.<br>).<br>w Certification<br>tion Page (see<br>ge). |

|                                                                                                    |                                                                            |                                                                                             |                                                                                                    |                                             |                                            |                             |                                                                                            |                              | - d ×            |
|----------------------------------------------------------------------------------------------------|----------------------------------------------------------------------------|---------------------------------------------------------------------------------------------|----------------------------------------------------------------------------------------------------|---------------------------------------------|--------------------------------------------|-----------------------------|--------------------------------------------------------------------------------------------|------------------------------|------------------|
| A https://www.a                                                                                                    | mazon.com/gp/taxEtemption                                                  | ,P + ≙ (                                                                                    | 3 a. Amazon.com - Customer T ×                                                                                     |                                             |                                            |                             |                                                                                            |                              | n * 🌣            |
| File Edit View Favorites                                                                                                    | Tools Help                                                                 |                                                                                             |                                                                                                    |                                             |                                            |                             |                                                                                            |                              |                  |
| 👍 🚺 Home Northwestern U                                                                                                    | Iniv IN PRS Document Approval                                              | 🧃 Web Slice Gallery 🕶                                                                       |                                                                                                    |                                             |                                            |                             | 🚹 🕶 🖾 🔹 🖾                                                                                  | Page - Safety                | • Tools • 🔞 • "  |
| amazon<br>Try Prime                                                                                                    | Amazon.com Today's Deals                                                   | Gift Cards Sell Help                                                                        |                                                                                                    |                                             |                                            |                             | الح الح                                                                                    | St. Patrick'                 | s Day <b>}</b> ^ |
| Shop by Sear<br>Department + Sear                                                                                                    | rch All -                                                                  |                                                                                             |                                                                                                    |                                             |                                            |                             | Go Hello<br>Your Account -                                                                 | ry Wish<br>Prime - List -    | Cart -           |
| Your Account > Ama                                                                                                    | zon Tax Exemption Progra                                                   | am                                                                                          |                                                                                                    |                                             |                                            |                             | Your Orders<br>Your Account                                                                | R                            |                  |
| Amazon Ta                                                                                                    | ax Exemption Pr                                                            | rogram (ATEP) Enro                                                                          | ollment                                                                                                    | 25                                          |                                            |                             | Your Wish List<br>Your Recommenda<br>Your Subscribe & S                                    | tions<br>ave Items           |                  |
| Many organizations qua<br>purchases qualify for sa                                                                                                    | alify to make sales tax exempt pure<br>ales tax exemption. Learn about el  | chases based on state law. The Amazon `<br>igibility                                        | Tax Exemption Program supports sales tax exempt                                                                    | purchases from Am Click                     | <b>our Account</b> a                       | and then Ama                | zon Servic Your Prime Membe                                                                | rship                        | ne if your       |
| The Amazon Tax Exem<br>documents specific to the                                                                                                    | nption Tool will guide you through t<br>he sales tax exemption for which y | the process of enrolling in our program. At<br>rou qualify. If you need help with the proce | the start of the process you will be asked to select t<br>ass, use the Contact Us link to get in touch with us for | the states in which the states in which the | <mark>se Your Accou</mark><br>drop down og | <b>nt</b> from aniza        | aton. Fron Formerly "Manage Your Cont<br>Formerly "Manage you<br>Your Prime Music          | ent and Devices<br>r Kindle" | upload           |
| Note: Current Amazor<br>To either enroll in ATEF                                                                                                    | n Business Customers<br>P or modify your existing ATEP acc                 | count, <u>click here</u> . If you are <i>not yet</i> an Am                                  | azon Busine:s customer, you can <u>learn more o' Re</u>                                                            | gister for Amazon Bus                       |                                            |                             | Your Music Library<br>Formerly Cloud Player<br>Your Cloud Drive<br>Free unlimited photo st | lorage                       |                  |
| Edit Your Tax Exemp                                                                                                    | tions                                                                      |                                                                                             |                                                                                                    |                                             |                                            |                             | for Prime members                                                                          |                              |                  |
| The listing below shows<br>become active.                                                                                                    | s the current status of your tax exe                                       | mptions. If you have recently uploaded ar                                                   | n exemption certificate, please allow 24 hours for An                                                              | nazon to process your documentation.        | For exemption certificates cre             | ated using the Amazon Tax 8 | Exemption tool, please allow 15 minu                                                       | les for your tax exempt      | ion to           |
|                                                                                                    | State                                                                      | Exemption Status                                                                            | Seller                                                                                                    | Exemption Type                              | Effective Date                             | Expiration Date             | Available Actions                                                                          |                              |                  |
|                                                                                                    | IL.                                                                        | Pending                                                                                     | Amazon & Participating Sellers                                                                                     | Education Institution                       | 03/06/2015                                 | N/A                         | Download   Expire                                                                          |                              |                  |
| More about Tax Exemption Status:<br>• If the status is "Active", your account has a current tax exemption certificate on file and future purchases will be tax exemption certificate exists<br>• If the status is "Active", your account has a current tax exemption certificate on file and future purchases will be tax exemption certificate exists<br>• If the status is "Active", your account has a current tax exemption certificate on file and future purchases will be tax exemption certificate exists<br>• If the status is "Active", your account has a current tax exemption certificate on file and future orders will be subject to sales tax. To undate your exemptions please use our Amazon Tax Exemption Tool |                                                                            |                                                                                             |                                                                                                    |                                             |                                            |                             |                                                                                            |                              |                  |
| <ul> <li>If the status is "Pending", we are in the process of activating your tax exemption. Please allow 15 minutes for activation.</li> </ul>                                                                                                    |                                                                            |                                                                                             |                                                                                                    |                                             |                                            |                             |                                                                                            | Note: You may continue       |                  |
|                                                                                                    |                                                                            | Get to Know Us                                                                              | Nake Money with Us                                                                                                 | Amazon Payment Prod                         | azon Payment Products                      |                             | with set-                                                                                  | up without                   | waiting          |
|                                                                                                    |                                                                            | Careers                                                                                     | Sell on Amazon                                                                                                    | Amazon.com Rewards Visa Card                |                                            | Your Account                | for the A                                                                                  | TEP enrolln                  | nent to          |
|                                                                                                    |                                                                            | Investor Relations                                                                          | Sell Your Services on Amazon                                                                                       | Amazon.com Store Card                       | Amazon.com Store Card                      |                             | es complete                                                                                |                              |                  |
|                                                                                                    |                                                                            | Press Releases                                                                              | Sell Your Apps on Amazon                                                                                           | Amazon.com Corporate Credit Line            |                                            | Amazon Prime                | complete                                                                                   | ÷.                           |                  |
|                                                                                                    |                                                                            | Amazon and Our Planet                                                                       | Perceme an Affiliate                                                                                               | Shop with Points                            |                                            | Returns & Replacement       | le                                                                                         |                              |                  |
| Northwestern University                                                                                                    |                                                                            | Amazon in the Community                                                                     | Advectise Your Products                                                                                            | Grødt Gard Mäskelplace                      |                                            | Manage Your Conlinit a      | Approve Orders Mai                                                                         | nage Your Business           | Get Help 💿 🗸     |

![](_page_17_Figure_2.jpeg)

![](_page_18_Figure_2.jpeg)

![](_page_19_Figure_2.jpeg)

| File Edit View Favorites Tools H<br>More Northwestern Univ IP Pi<br>Amazon<br>Shop by<br>Shop by | n/gp/wallst?_encoding=UTF88tref_=ya_wallet8                                                                                                    | - ° ×<br>↑ ★ ∞<br>• • • • • • • • • • • • • • • • • • • |
|----------------------------------------------------------------------------------------------------|----------------------------------------------------------------------------------------------------|---------------------------------------------------------|
| Your Account ) Your Amazo<br>Here are the payment methods store<br>Manage 1-Click settings<br>Edit payment method for a<br>current order                                                                                                    | reverses accounts  Province / Region  Procenting  Procenting  Proc | \$ 10%                                                  |

![](_page_21_Figure_2.jpeg)

| a https://www.amazon.com/gp/css/homepage.html/ref=nav.vouracc | ount htn O - A C A Amaria                   | com - Vour Account X                                                                                                    |                                                                                                    |                                                                                                    |                                           |
|---------------------------------------------------------------|---------------------------------------------|----------------------------------------------------------------------------------------------------|----------------------------------------------------------------------------------------------------|----------------------------------------------------------------------------------------------------|-------------------------------------------|
| File Edit View Favorites Tools Help                           | Gallery •                                   | icom - rour Account A                                                                                                    |                                                                                                    | 5                                                                                                    | • 🕅 • 🖂 📾 • Page • Safety • Tools • 🕖 • 🎽 |
|                                                               | Orders<br>View & Modify Recent Orders       | View, Modify, Track or Cancel an Order<br>Your Orders<br>View Open Orders<br>View Open Orders<br>View Digital Orders<br>Download Order Reports<br>View Kindle Orders<br>View Archived Orders                                                                                                    | Search Orders<br>Title, Department, RecipienL Go<br>More Order Actions<br>Return or replace items<br>Prime Partry Items<br>Subscribe & Save Items<br>Manage Textbook Rentals<br>Manage Magazine Subscriptions<br>Leave Seler Feedback<br>Leave Packaging Feedback<br>Manage Prime Membership<br>E-mails with Seliers<br>Giveaways | Your Other Accounts Seller Account Trade In Account Corporate Customers Web Services Account Amazen Payments Account Sell your stuff Amazen Local Account Need Support? Account Help Change or cancel an order Track a package | ^                                         |
|                                                               | Amazon Wallet<br>Credit Cards & Gift Cards  | Payment Methods<br>Manage Payment Options<br>Add a Credit or Debit Card<br>Amazon Credit Cards<br>Shop with Points<br>Amazon Coins                                                                                                    | Gift Cards<br>View Gift Card Balance<br>Apply a Gift Card to Yoar Account<br>Reload your Gift Card Balance<br>Manage Buik Gift Card Orders<br>Purchase a Gift Card                                                                                                    | Returns and Refunds 33 Cho Manage A                                                                                                    | o <i>ose</i><br>ddress Book               |
|                                                               | Settings<br>Password, Prime & E-mail        | Account Settings<br>Change Account Settings<br>E-mail, password, name and mobile phone<br>Forgot Your Password?<br>1-Click Settings<br>Manage Prime Membership<br>Amazon Student Membership<br>Amazon Student Membership<br>Manage 'Shipment Updates via Text'<br>Amazon Tax Exemption Program<br>Manage Login with Amazon<br>Manage Your Business | Address Book<br>Manage Address Book<br>Add New Address<br>E-mail from Amazon<br>E-mail Preferences & Notifications<br>Amazon Local and Amazon Delivers<br>E-mail Subscriptions<br>Product Availability Alerts                                                                                                    |                                                                                                    |                                           |
|                                                               | Digital Content<br>Video, Music & Downloads | Digital Management<br>Manage Content and Devices                                                                                                    | Media Library<br>Digital Music                                                                                                    |                                                                                                    |                                           |

![](_page_23_Figure_2.jpeg)